## Регистрация автора в SCIENCE INDEX (РИНЦ)

- 1. Откройте сайт <u>http://elibrary.ru</u>
- 2. Выберите пункт меню <u>"Регистрация"</u> и заполните регистрационные поля.
- 3. Внизу поставьте галочку в поле «Зарегистрировать меня в системе SCIENCE INDEX» и в открывшейся ниже дополнительной части формы заполните оставшиеся поля.

Если Вы уже были зарегистрированы как пользователь библиотеки, в Персональной карточке поставьте галочку в поле "Зарегистрировать меня в системе SCIENCE INDEX". В открывшейся ниже дополнительной части формы заполните оставшиеся поля.

В персональную карточку можно попасть двумя путями: нажать на свое «имя пользователя» на панели «Текущая сессия» или через раздел «Персональный профиль».

- 4. На e-mail, указанный при регистрации, придет письмо со ссылкой для подтверждения регистрации. Перейдите по ссылке и подтвердите регистрацию.
- 5. Ваша анкета поступит на рассмотрение в службу поддержки РИНЦ, где производится идентификация Вас как автора.
- 6. Через некоторое время (время ожидания составляет от 1 недели до 1 месяца в зависимости от загруженности службы РИНЦ) на вашу почту придет письмо о присвоении Вам персонального идентификационного кода автора (SPIN-кода).

После присвоения SPIN-кода можно скорректировать список своих статей и цитат.

Индикатором регистрации в SCIENCE INDEX служит звёздочка (\*) рядом с именем ученого в авторском указателе.